# DG2100S Operating Instructions

#### **STARTUP**

The **DG2100S** controller will start automatically when plugged in. The factory settings are:

- First Stage: When temperature is above 78°F, water is on 1 minute, off 10 minutes.
- Second Stage: When tempererature is above 88°F, water is on 2 minutes, off 10 minutes.

Even if the controller is left unplugged for long periods of time, all settings will be retained. Once in operation, the controller will Smart-Scan, or display its settings every few minutes. It also will show whether the room

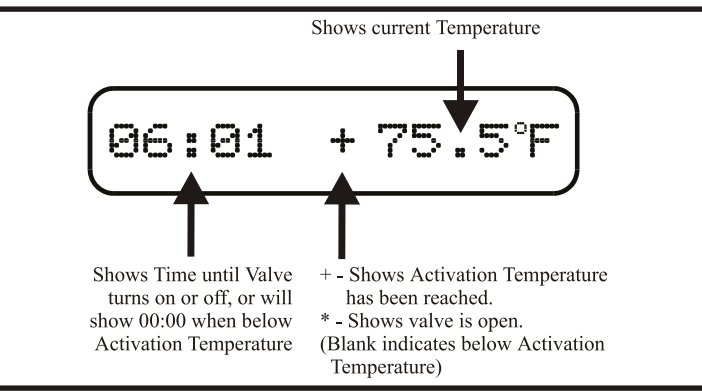

temperature is higher than the set temperature with a (+) plus symbol in the middle of the display. Valve running or open is shown with a (\*) symbol.

### CHANGING SETTINGS

If the factory settings of the **DG2100S** are not to your liking, all of the settings are easy to change. There are two buttons on the face of the controller, marked  $\bigtriangleup$  and  $\widecheck{}$  and  $\overbrace{}$  . The  $\Huge{}$ button is used to alter the settings currently in the controller. The SED button is used to enter the menu screens and move to each of the different settings.

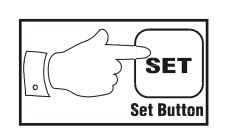

**1.** To begin, press the SET button once. This will cause the screen to display the message, "Temp Scale=  ${}^{\circ}C$   ${}^{\circ}F$ ", with the cursor blinking on

the arrow. If the valve was open, it will

Temp Scale= 'C> 'F

automatically close, until you are done adjusting the controller's settings.

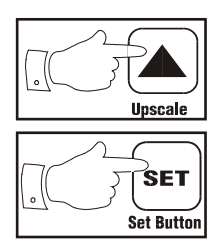

2. This first menu screen sets whether the controller measures temperature in degrees Fahrenheit or degrees Celsius. The DG2100S controller comes set to **Fahrenheit**. If you wish to switch to **Celsius**, press the button. The arrow will flip toward "<sup>o</sup>C". When the arrow is pointing to the desired temperature scale, press the SET button again.

#### (Please note: If you change the temperature scale, the controller will reset the activation temperatures to zero. Please be sure to set them in steps 4 and 7.)

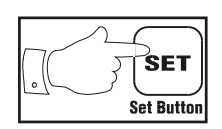

3. The controller will display, ".First Stage". The single dot before the **F** indicates that you are about to set **First Stage** settings, that is, the lower of the two activation temperatures and its watering times. Press (SET) to advance to the next screen.

4. ".Set Temp=78.0°F" will be on the controller

.First Stage Single dot indicates First Stage Set Temp=78.0°F

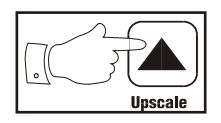

display or whatever other temperature is currently set. The cursor will be flashing on the tens digit of the temperature. Press the button to increase the

tens digit of the temperature to whatever new number you require. Any value within

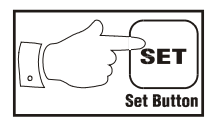

zero to nine will be accepted. Press the SED button to advance the cursor to the **ones digit** of the temperature.

### Holding the button down will not advance the setting; you must press once for each increment.

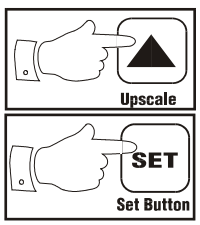

5. The cursor is now at the **ones digit** of the first set temperature. Again, press the **b**utton to change the ones digit to any number, zero to nine. When the correct **ones digit** is in place, press the **SED** button to advance the cursor to the **tenths place** of the temperature.

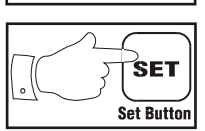

(E) button through all of the remaining menus and start again to correct the error.)
(a) The cursor is now at the tenths place of the temperature. A gain, press the (1)

(If you accidentally enter the wrong number at any point, it is OK to press the

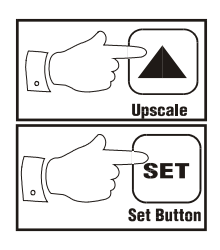

6. The cursor is now at the **tenths place** of the temperature. Again, press the **(**) button to adjust the **tenths digit** to whatever number is desired. When the correct number is in place, press the **(**) button to advance to the next screen.

7. The controller will display, ".On Time=01:00". (Or whatever the On Time is currently set to.) This indicates that when the temperature is above the first temperature, and below the second temperature, the

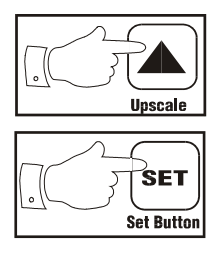

valve will open for one minute and zero seconds. This time can be changed to anything from zero minutes and one second, (00:01), to ninety-nine minutes and fifty-nine seconds, (99:59). Each digit is adjusted with the button. When the digit is correct, advance to the next with the set button.

8. Once the **On Time** is set, the controller will display, "**Off Time=09:00**". This indicates that

closed for **9 minutes** between **On Times**. This value, like the **On Times**, can be set to anything between **00:01** and **99:59** and is set the same way.

9. After the **First Stage Off Time** is entered, the controller will display, ":Second Stage". The two dots in front of the "S" are to remind you that you are now entering **Second Stage** settings. Whenever the temperature is higher than the **Second Stage temperature**, the controller will ignore the **First Stage times**, and

run the valve with the Second Stage times. Entering the Second Stage Temperature, On Time and Off Time is identical to the First Stage settings in steps 3 - 8. (Remember: the Second Stage Temperature must be higher than the First Stage temperature. The controller will not allow you to leave that screen until you have entered a temperature higher than or equal to the first.) After entering the last digit of the Second Stage Off Time, the controller will pause momentarily to store your settings in permanent memory, and will then resume operation with the new settings.

:Second Stage

Double dot indicates Second Stage

## Digi-Cool DG2100S-CT with Auxiliary Fan Control

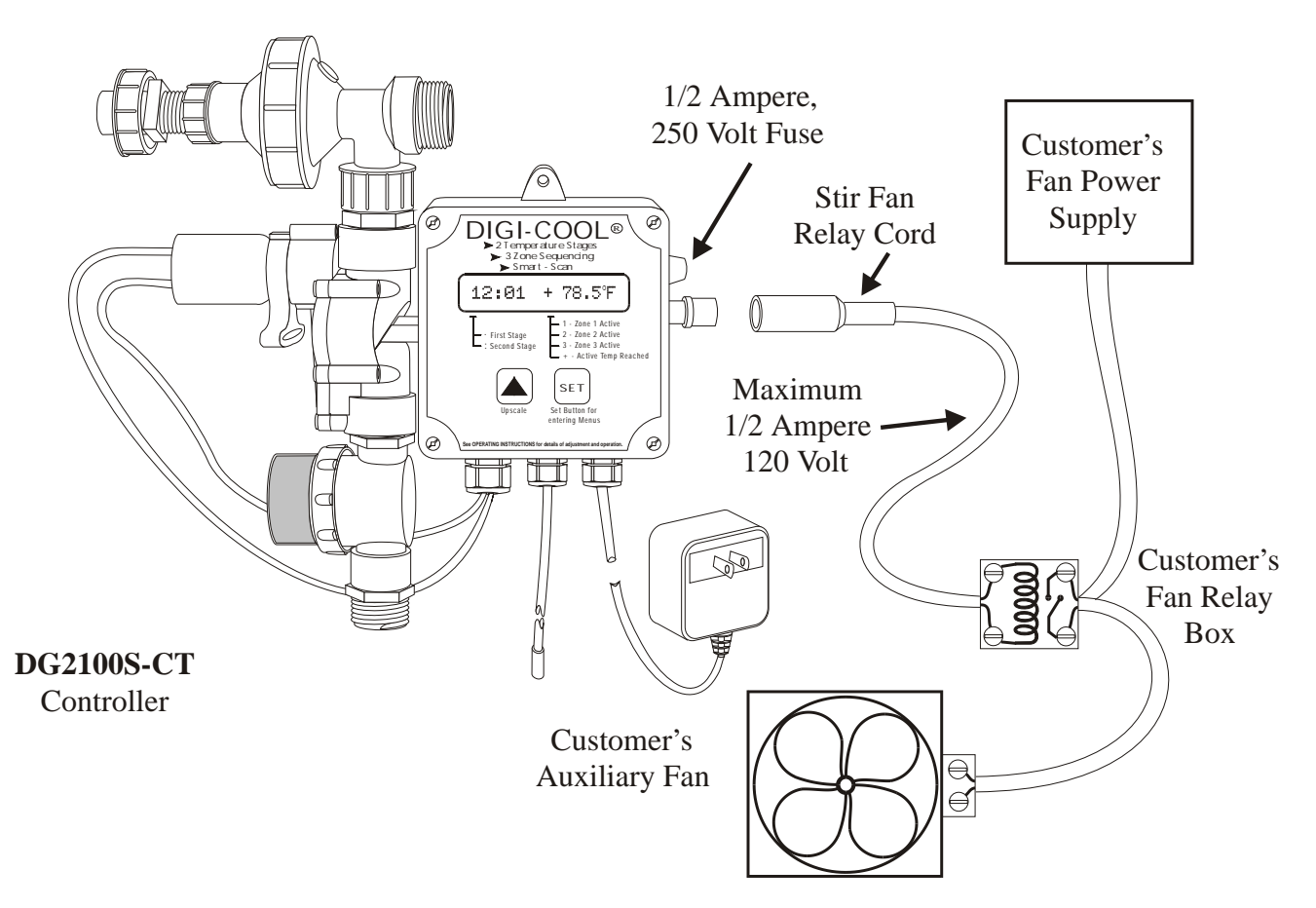

#### INSTALLATION

Your **DG2100S-CT** Controller should be installed in accordance with local ordinances governing the usage of electrical appliances. It is safer and less costly to have all wiring done by a licensed electrician. The **DG2100S-CT** is designed to work with an existing Stir Fan system. The controller provides a 120 volt, 1/2 ampere output intended to power a switching relay.

Please **DO NOT ATTEMPT TO DIRECTLY POWER A FAN** with the **DG2100S-CT** controller.

#### OPERATION

Your Digi-Cool **DG2100S-CT** is factory set to activate the stir fan whenever the air temperature is at or above 68 degrees Fahrenheit. The fan will automatically shutdown when the water nozzles are activated, to prevent cold, wet drafts.

#### CHANGING SETTINGS

Attached you will find "**DG2100S** Operating Instructions". The only difference between a **DG2100S-CT** (this controller) and a **DG2100S** is the Stir Fan control.

If the factory settings of the **DG2100S-CT** are not to your liking, all of the settings are easy to change. There are two buttons on the face of the controller, marked (a) and (E). The (b) button is used to alter the setting currently displayed on the controller. The (E) button is used to enter the menu screens and move to each of the different settings.

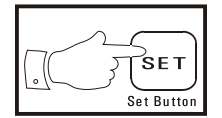

**1.** To begin, press the **SET** button. If the valve or fan was activated, it will shut off until you are done programming the controller. The screen will display the message, "oC oF", with the cursor blinking on the arrow.

oC→oF

Fan on at=68.0 °F

If at any time you want to get out of the menus without changing the controller's settings, you can unplug the controller and plug it back in. The controller will restart normally. If at any time you make an error while programming the controller, you can go back and reprogram it later. You cannot "break" the controller by

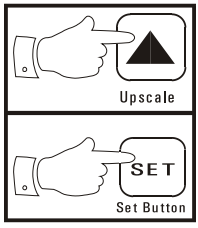

entering the wrong settings. You can change the settings as often as you like.

2. The first menu screen sets whether the controller measures temperature in degrees Fahrenheit or degrees Celsius. The **DG2100S-CT** comes set to Fahrenheit. If you wish to change the settings, press the button until the blinking arrow points toward the scale you desire. When the setting is correct, press the button again.

(Note: If you change the temperature scale, the controller will reset the activation temperatures to zero. In order to avoid the wrong temperatures being set, please be sure to set them in steps 2A below, and steps 4 and 7 of "**DG2100S** Operating Instructions.")

Upscale

Upscale

**2A.** The second menu screen will display "Fan on at =  $68.0^{\circ}$ F", or whatever other Fan temperature is currently set. This setting indicates at what temperature the controller will activate the Stir Fan. The cursor will be flashing over the tens digit of the

The cursor will be flashing over the tens digit of the temperature. Press the button to change the digit to whatever number you desire. Press the button to advance to the ones digit of the temperature. Again, press the button if you wish to adjust the ones digit of this temperature. When the desired number is under the flashing cursor, press the button to advance the cursor to the tenths place of

the temperature. Once again, press the  $\bigcirc$  button to adjust the tenths digit to whatever number is desired. When the correct number is in place, press the sep button to advance to the next screen.

| Fan on at=68.0°F          | <b>EXAMPLE</b> : To change Stir Fan temperature from <b>68.0°F to 72.0°F</b> , do the following: With the cursor blinking on the tens digit, in this case the 6 of the 68.0. press the  button to increase the 6 to 7. |
|---------------------------|----------------------------------------------------------------------------------------------------|
| Fan on at= <b>7</b> 8.0°F | Press the set button to move on to the ones digit. (8 in this case.)                                                                                                    |
| Fan on at=78.0°F          | To change the 8 to a 2, press the  button. The first time will increase the 8 to 9.                                                                                                    |
| Fan on at=79.0°F          | Press the $\bigcirc$ button again. The 9 will roll around to 0.                                                                                                    |
| Fan on at=70.0°F          | Press the $\bigcirc$ button again. The 0 will increase to 1.                                                                                                    |
| Fan on at=71.0°F          | Press the $\bigcirc$ button again. The 1 will increase to 2.                                                                                                    |
|                           | Press the <sup>(SED)</sup> button to move on to the tenths place. (0 in this case.)                                                                                                    |
| Fan on at=72.0°F          | Because the 0 is already correct, simply press the 🗊 button again.<br>Having completed the Fan temperature, the controller will move to the                                                                            |
| Fan on at=72.0°F          | next menu screen.                                                                                                    |
|                           | Continue with Step 3 on attached "DG2100S                                                                                                    |

Operating Instructions"

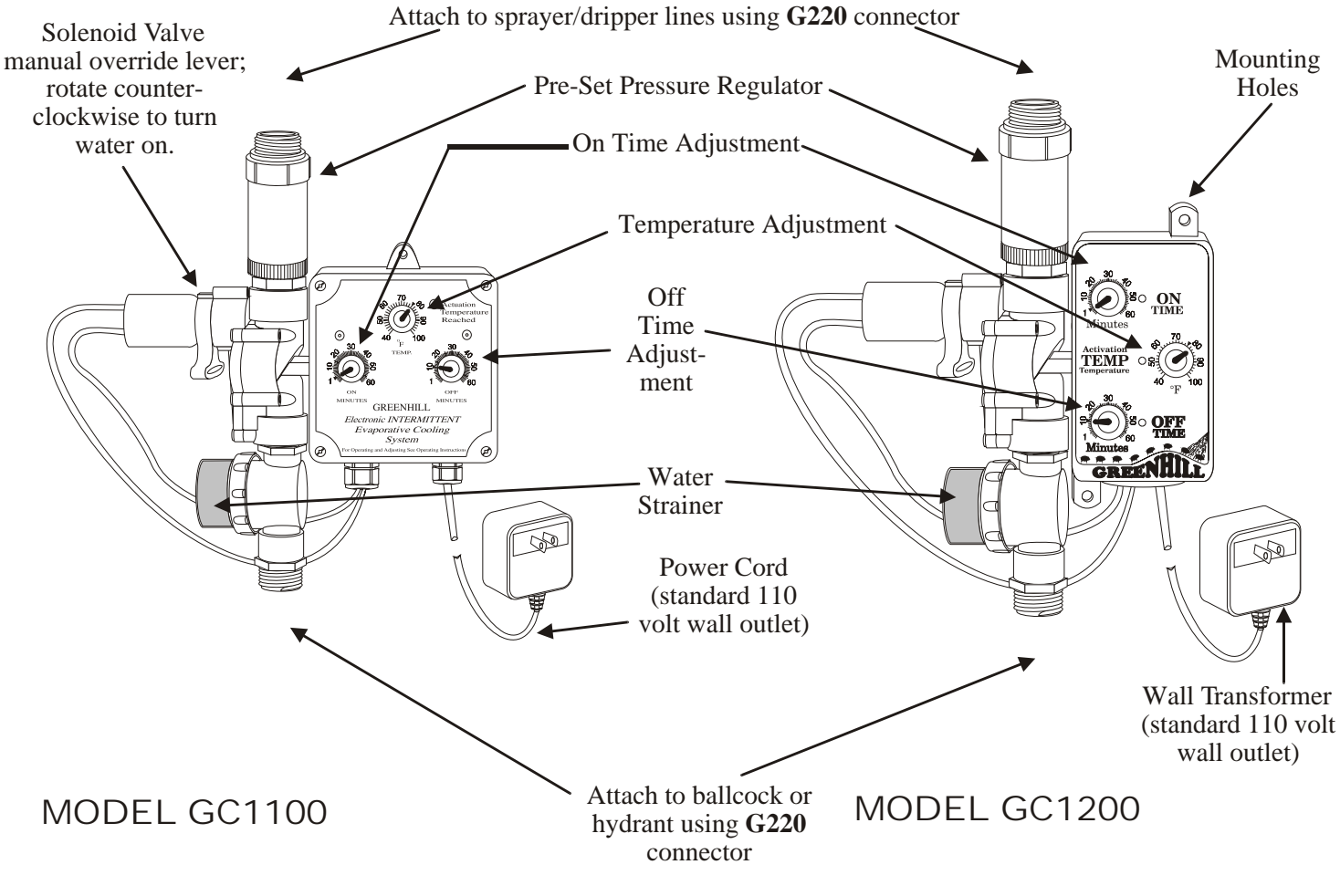

### Model GC1100 And GC1200 Operating Instructions

#### Controller Adjustment

The Greenhill Intermittent Controller has three user adjustments: On Time, Off Time and Temperature. The best starting points are marked, and are On for 1 minute, Off for 9 minutes, and 78°F Activation Temperature.

#### Timing Adjustment

The On Time is adjustable from 0 to 60 minutes. Observe the green blinking On light; turning the knob clockwise will increase the On Time and slow the green light's blinking speed. Turning the knob counter-clockwise will decrease the On Time, and thus increase the light's blinking speed. Off Time adjustment works the same as On Time, but has a red blinking light.

#### Temperature Adjustment

The Activation Temperature is adjustable from  $40^{\circ}$  to  $100^{\circ}$  F. The Temperature adjustment also has a red light that indicates when room temperature exceeds Activation Temperature.

This means that at temperatures above the Activation Temperature, the Controller will be running, and if the green On light is blinking, water will pass to the nozzles. If the temperature is below the set point, the controller will wait until the temperature rises before activating the water.

## GREENHILL CONTROLLER TROUBLE-SHOOTING and FIELD REPAIR

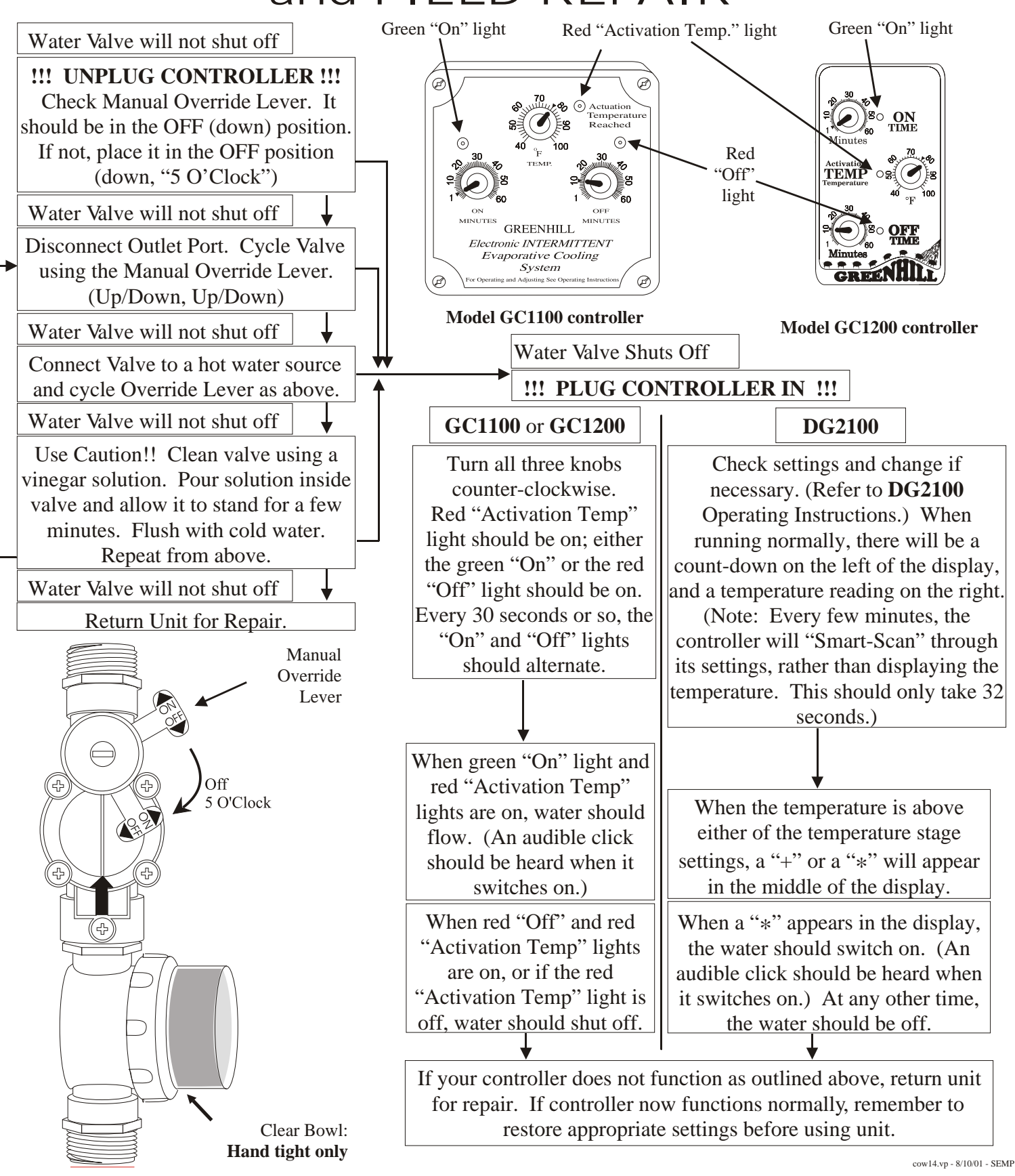

### **DG2100ST Operating Instructions**

#### **STARTUP**

The DG2100ST controller will start automatically when plugged in. The factory settings are:

First Stage: When temperature is above 78°F, water is on 1 minute, off 10 minutes.
Second Stage: When temperature is above 88°F, water is on 2 minutes, off 10 minutes.
Temp Scale: Temperature is set to Fahrenheit and can be changed to Celsius.
Clock: 12 hour am / pm clock.
Enable Time: 8:00 am; when zones can become active.
Disable Time: 5:00 pm; zones can no longer be active.

**Zones**: Preset is **1 zone**.

**Time**: **12:00pm**; make sure to set this to your local time as soon as possible.

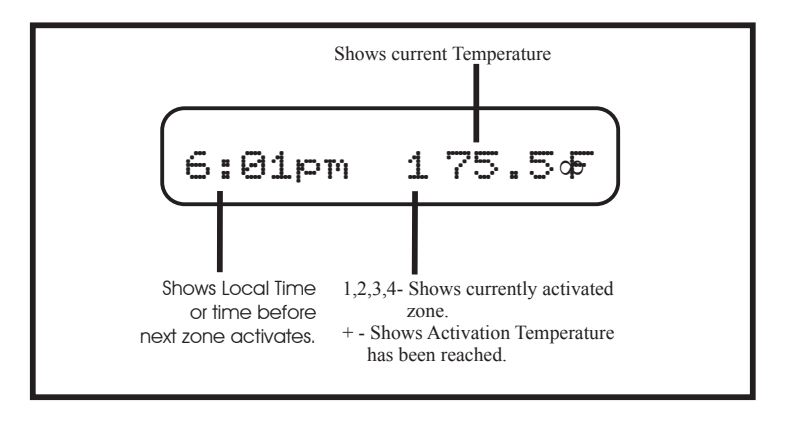

Even if the controller is left unplugged for long periods of time, all settings will be retained. Once in operation, the controller will **Smart-Scan**, or display its settings every few minutes. It will also show whether the **room temperature is higher than the set temperature** with a (+) plus symbol in the middle of the display. The current active zone is also displayed in this spot. As there are 4 possible zones, the numbers range from 1-4 where a number 1 means that zone one is currently the active zone.

### **CHANGING SETTINGS**

If the factory settings of the **DG2100ST** are not to your liking, all of the settings are easy to change. There are two buttons on the face of the controller, marked  $\checkmark$  and SET. The  $\checkmark$  button is used to alter the settings currently in the controller. The SET button is used to enter the menu screens and move each of the different settings.

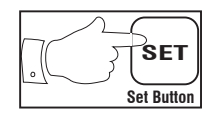

1. To begin, press the SET button once. This will cause the screen to display the message, iClock=24Hr>12Hrî, with the cursor blinking on the arrow. If a zone is active it will automatically

Clock=24Hr>12Hr

close, until you are done adjusting the controller's settings.

## Holding the button down will not advance the setting; you must press once for each increment.

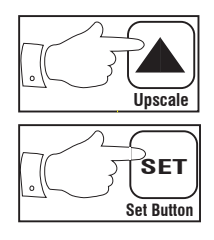

2. The first menu screen sets whether the controller cycles daily on a 24 hour clock, or in both the am and pm on a 12 hour clock. The **DG2100ST** preset is a 24 hour clock. If you wish to switch to 12 hour clock, press the button. The arrow will flip toward i **12Hr**î. Another push of the button will flip the arrow back to i**24Hrî**. When the arrow is pointing to the desired temperature scale, press the SET button.

3. The message **iTemp scale=**  $^{\circ}Cm^{\circ}F\hat{i}$  appears, with the cursor blinking on the arrow.

### Temp Scale=°C>°F

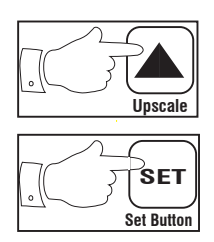

4. This menu screen sets whether the controller measures temperature in degrees Fahrenheit or degrees Celsius. The DG2100S controller comes set to Fahrenheit. If you wish to switch to Celsius, press the button. The arrow will flip toward ì °Cî. Pressing the button again will cause the arrow to switch back to ìFî. When the arrow is pointing to the desired temperature scale, press the SET button again.

# (Please note: If you change the temperature scale, the controller will reset the activation temperatures to zero. Please be sure to set them in steps 8 and 11.)

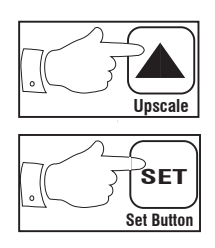

5. The controller will display the message **iEnable=08:00amî** . The cursor will be flashing on the **tens digit** of the time. Press the button to increase the **tens digit** of the time. Press the SET button to change the ones digit of the time and continue through the time settings until your desired time to begin allowing active levels is reached.

6. If the controller is set to use a 24 hour clock, settings from **STEP 5** use military time. For example, **11:00 pm** should be entered as **23:00**. If a

12 hour clock is being used, the time can be entered in either **am or pm.** Press the SET button to enter disable time settings.

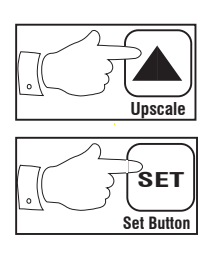

SET

Set Button

7. Next enter the appropriate time for the controller to stop allowing active zones at the iDisable=05:00pmî prompt. This is done by using

the  $\blacktriangle$  button to set each digit of the time. When the time is set at the desired levels, press the  $\mathbb{SET}$  button to move on to setting stage settings.

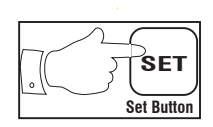

8. The controller will display, **ì.First Stageî**. The single dot before the **F** indicates that you are about to set **First Stage** settings, that is, the lower of the two activation temperatures, and its watering times. Press (SET) to advance to the next screen.

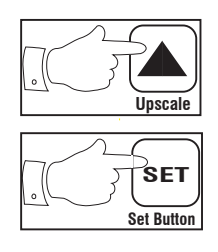

9. i.Set Temp=78 °Fî will be on the controller display or whatever the temperature is currently set at. The cursor will be flashing on the tens digit

of the temperature. Press the button to increase the Temperature is to be set. **tens digit** of the temperature to whatever new number you require. Any value within zero to nine will be accepted. Press the SET button to advance the cursor to the **ones digit** of the temperature.

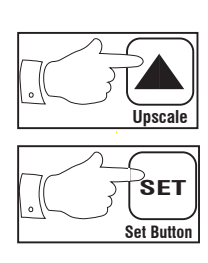

10. The cursor is now at the **ones digit** of the first set temperature. Again, press the button to change the **ones digit** to any number, zero to nine. When the correct **ones digit** is in place, press the SET button to advance the cursor to the **tenths place** of the temperature.

(If you accidentally enter the wrong number at any point, it is OK to press the SET button through all of the remaining menus and start again to correct the opdg2100stcdr-6/24/03-MJC error.)

Enable=11:00pm Using a 12 hour clock. Using a 24 hour clock. Enable=23:00

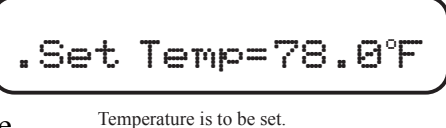

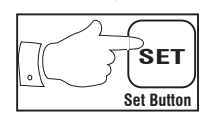

11. The cursor is now at the tenths place of the temperature. Again, press the button to adjust the tenths digit to whatever number is desired. When the correct number is in place, press the SET button to advance to the next screen.

SET Set Button

12. The controller will display, i.On Time=01:00î (Or whatever the **On Time** is currently set to.) This indicates that when the temperature is above the first

temperature, and below the second temperature, the valve will open for one minute and zero seconds. This time can be changed to anything from zero minutes and one second, (00:01), to ninety-nine minutes and fifty-nine seconds, (99:59). Each digit is adjusted with the button. When the digit is correct, advance to the next digit with the SET button.

13. Once the **On Time** is set, the controller will display, **i.Off Time=09:00î**. This indicates that when the temperature is above the first set temperature, and below the second set temperature,

the controller will keep the valve closed for 9 minutes between On Times. This Off Time, like the On Times, can be set to anything between 00:01 and 99:59 and is set the same way. Press the SET button to advance to setting stage two settings.

14. After the First Stage Off Time is entered, the controller will display, **ì:Second Stageî**. The two dots in front of the i Sîare to remind you that you are now entering Second Stage settings. Whenever the temperature is higher than the Second Stage

temperature, the controller will ignore the First Stage times, and run the valve with the Second Stage times. Entering the Second Stage Temperature, On Time, and Off Time is identical to the First Stage settings in steps 3-8. (Remember: the Second Stage temperature must be higher than the First Stage temperature. The controller will not allow you to leave that screen until you have entered a temperature higher than or equal to the first.) Press the SET button to advance to the next menu for setting zone information.

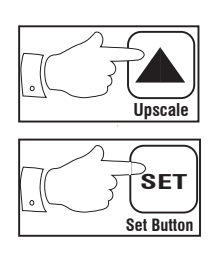

15. The controller will display **iHow many Zones=1î**. The preset is 1 zone. Press the button to increase the number of zones. If you are

using less than 4 zones the sequencer will output starting at the total number of zones and ending at zone 1. For example, if 3 zones are set output will be ordered zone 3, zone 2, zone 1. Press the SET button to set the current local time.

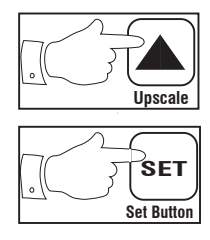

16. The *iSet Time=12:00pmî* message is displayed if a 12 hour clock is being used or iSet Time=12:00î if a 24 hour clock is being

used, with the cursor blinking on the **tens digit** of the hours. Use the **()** button to set the time as in steps 5 and 6. Press the SET button to complete the settings process. After entering the last digit of the Local Time Setting, the controller will pause momentarily to store your settings in permanent memory, and will then resume operation with new settings.

Off Time=09:00

.On Time=01:00

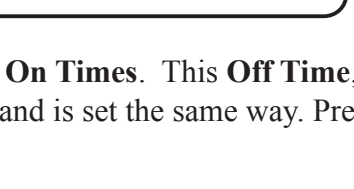

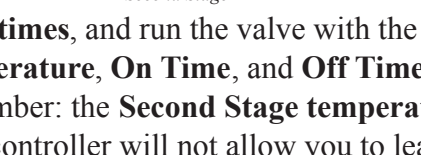

How many Zones=1

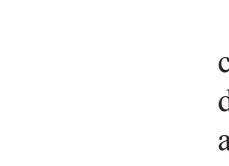

SET

Set Button

SET

Set Button

## **DG2100ST OPERATIONAL DIAGRAM**

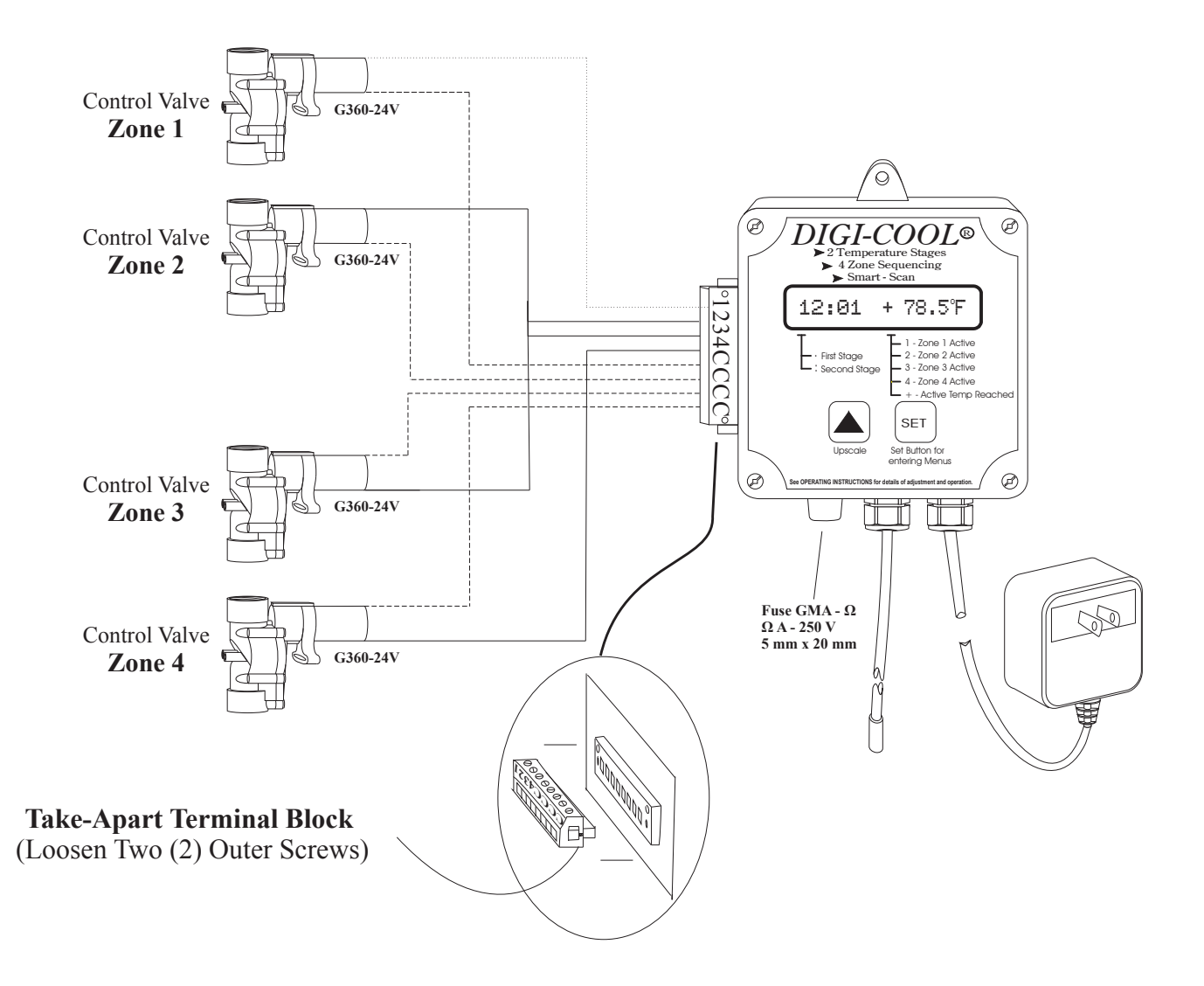

#### **Terminal Block Wiring**

1) To wire the DG2100ST controller connect a wire from control valve zone one (1) to terminal one (1) located on the terminal block of the DG2100ST. Connect the second (2) wire of control valve zone one (1) to a common terminal on the DG2100ST is terminal block. Common terminals are labeled ëCi on the terminal block.

2) Repeat step 1 for control valve zones two (2) thru four (4), if necessary. If there are less zones then terminal block locations, leave the excess terminal block locations void.